## CM3106: Multimedia Tutorial/Lab Class 5 (Week 6) MATLAB Graphics, Images and Video Formats

#### Prof David Marshall dave.marshall@cs.cardiff.ac.uk

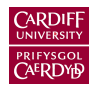

School of Computer Science & Informatics Cardiff University, UK

All Lab Materials available at:

http://www.cs.cf.ac.uk/Dave/Multimedia/PDF/tutorial.html

## Dithering

- Dithering is often used when converting greyscale images to bit-mapped ones e.g. for printing
- The main strategy is to replace a pixel value (from 0 to 255) by a larger pattern (e.g. 4 × 4) such that the number of printed dots approximates the greyscale level of the original image
- If a pixel is replaced by a 4 × 4 array of dots, the intensities it can approximate from 0 (no dots) to 16 (full dots).
- Given a  $4 \times 4$  dither matrix e.g.

| ( | 0  | 8  | 2  | 10 |  |
|---|----|----|----|----|--|
|   | 12 | 4  | 14 | 6  |  |
|   | 3  | 11 | 1  | 9  |  |
|   | 15 | 7  | 13 | 5  |  |

we can re-map pixel values from 0-255 to a new range 0-16 by dividing the value by (256/17) (and rounding down).

# Q1 Hint: Need to replace with a proper **Dithering Matrix**, dither\_q1\_hint.m

im = imread('cameraman.tif'); %Load the image

```
di = 4*ones(4,4); % REPLACE WITH PROPER Dithering MATRIX
```

```
[m n] = size(im); % Obtain image size
```

```
mat = repmat(di, m/4, n/4); % Repeat the matrix to same size
```

```
im = im / 17; % Map intensity to 0-16
dithered = im > mat; % Set 1 when entry has im > mat
```

imshow(dithered); % Show the dithered image

## A Basic Dithering Template(cont.)

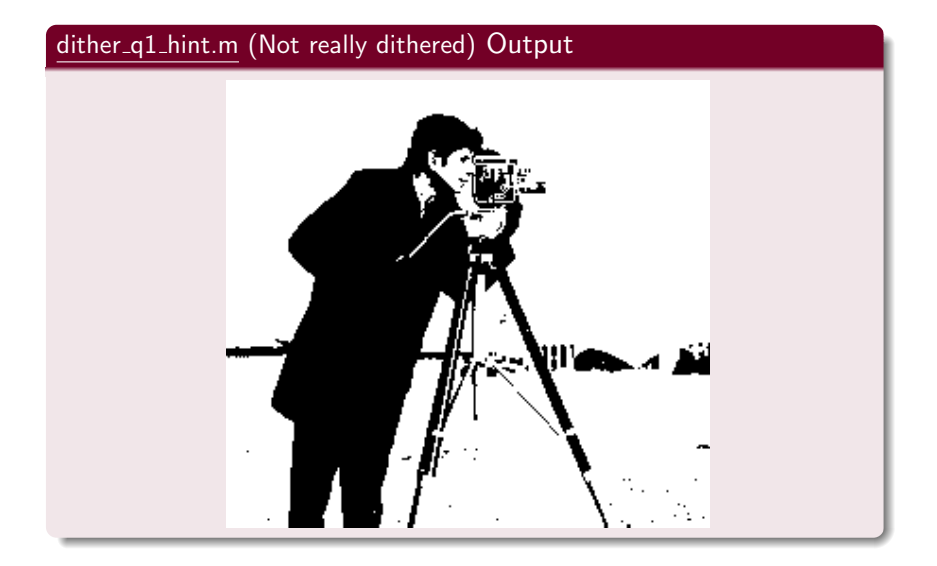

## A Basic Dithering Template(cont.)

#### Q1 Task: Produce output like this!

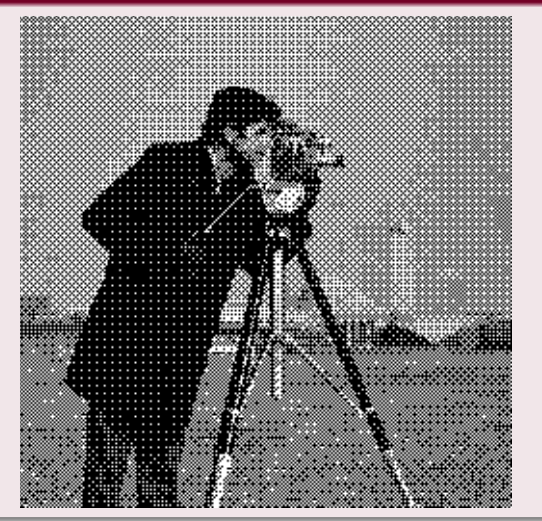

#### MATLAB's dither() Function

#### MATLAB dither() example, dither\_demo.m

```
I = imread('cameraman.tif');
BW = dither(I);
imshow(BW);
```

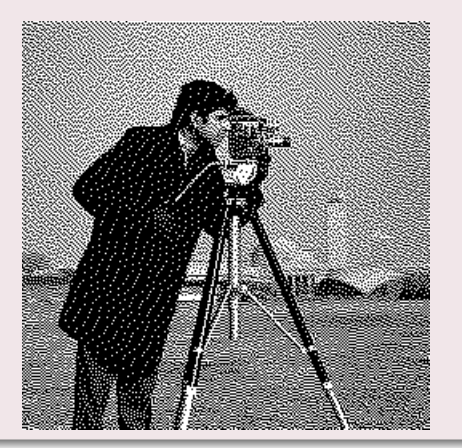

#### MATLAB's image processing toolbox colour space functions:

**Colormap manipulation**:

colormap — Set or get colour lookup table rgbplot —Plot RGB colourmap components cmpermute — Rearrange colours in colormap.

#### **Colour space conversions**:

hsv2rgb/rgb2hsv — Convert HSV values/RGB colour space lab2double/lab2uint16/lab2uint8 — Convert Lab colour values to double etc. ntsc2rgb/rgb2ntsc — Convert NTSC (YIQ)/RGB colour values ycbcr2rgb/ rgb2ycbcr — Convert YCbCr/RGB colour

### MATLAB Colour Demo Code

# rgb\_eg.m:RGB 24 to 8-bit Conversion (256 Colours)

Use rgb2ind() — see doc/help rgb2ind().

- Returns 8-bit image: im8bit, and
- Colourmap: cmap8bit
- rgbplot() plots a histogram/graph of the colour map

```
imRGB = imread('parrots.jpg');
figure, imshow(imRGB), title('RGB Image');
```

```
% Convert to 8-bit
```

[im8bit, cmap8bit] = rgb2ind(imRGB,256);

```
figure,
imshow(im8bit, cmap8bit), title('24-8 Bit Image');
```

```
figure,
rgbplot(cmap8bit), title('24-8 Bit Cmap');
```

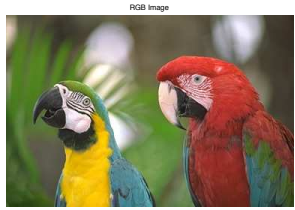

24-8 Bit Image

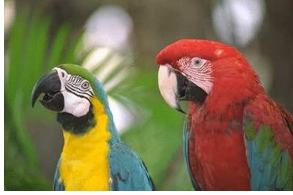

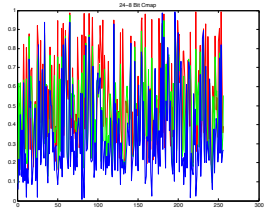

<u>rgb\_eg.m</u>: Can create other Colour maps sizes, RGB 24 to 4-bit Conversion (16 Colours)

```
% Convert to 4-bit
[im4bit, cmap4bit] = rgb2ind(imRGB, 16);
```

```
figure,
imshow(im4bit, cmap4bit),
title('24-4 Bit Image');
```

```
figure,
rgbplot(cmap4bit), title('24-4 Bit Cmap');
```

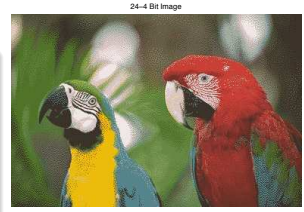

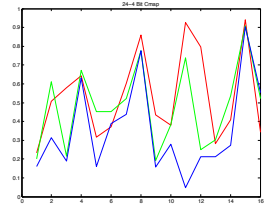

#### rgb\_eg.m: Getting GIF image and Colormap

```
Use imread():
```

- Returns 8-bit image: imGIF, and
- Colourmap: cmapGIF

```
% Gif (8bit) Cmap.
[imGIF, cmapGIF] = imread('parrots.gif');
```

```
figure,
imshow(imGIF, cmapGIF), title('24-8 Bit Cmap')
```

```
figure,
rgbplot(cmap8bit), title('GIF (8 Bit) Cmap');
```

24-8 Bit Cmap

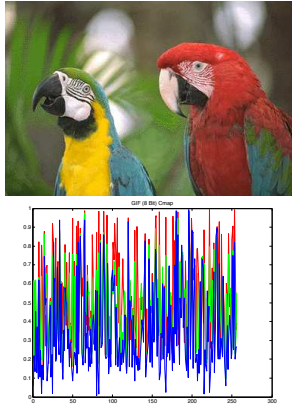

#### rgb\_eg.m: Changing a Colourmap

For the current figure, call colormap() with a give colormap as parameter:

- See doc/help colormap for full list of default colour maps
- Can supply your own.

```
% Change Colourmap to a
% Predefined MATLAB 'Jet' cmap
```

```
figure,
imshow(imGIF, cmapGIF),
title('Jet Cmap'); % show image
```

colormap('jet'); % change its colormap

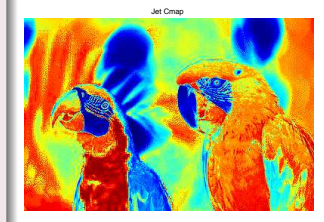

# $\frac{rgb\_eg.m}{(HSV)}$ changing to a different Colour Space (HSV) here, others similar (Q2 Hint!)

```
Use rgb2hsv() (or hsv2rgb() to get back RGB).
```

Image is input parameter.

% Example colour space conversion

```
hsv_image24 = rgb2hsv(imRGB); % 24-bit
figure,
imshow(hsv_image24),
title('HSV 24-bit Image');
```

```
cmap_hsv8 = rgb2hsv(cmapGIF); % 8-bit
figure,
imshow(imGIF,cmap_hsv8),
title('HSV 8-bit Cmap Image');
```

HSV 24-bit Image

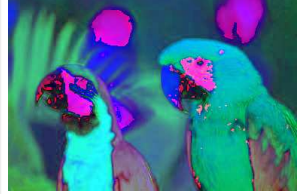

HSV 8-bit Cmap Image

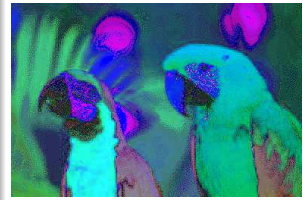

#### rgb\_eg.m: Displaying Colour Channels

- Each 24-bit colour model is essentially a 3D-Array
- Image Coordinates dimension 1 and 2 (x-y)
- Colour Channel 3rd dimension (z)
  - So in MATLAB easy to plots any channel: e.g. imRGB(:,:,1) for RED plane.

#### % Show Colour channels

```
figure, imshow(imRGB(:,:,1)), title('RGB R plane');
figure, imshow(imRGB(:,:,2)), title('RGB G Plane');
figure, imshow(imRGB(:,:,3)), title('RGB B Plane');
```

```
figure, imshow(hsv_image24(:,:,1)), title('HSV H plane');
figure, imshow(hsv_image24(:,:,2)), title('HSV S Plane');
figure, imshow(hsv_image24(:,:,3)), title('HSV V Plane');
```

RGB R plane

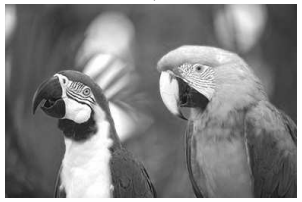

RGB G Plane

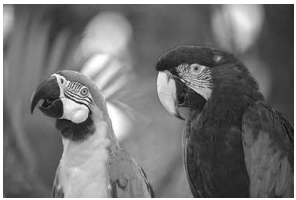

RGB B Plane

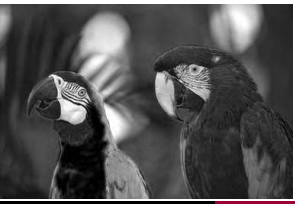

CM3106 Tutorial 6

Colour

HSV H plane

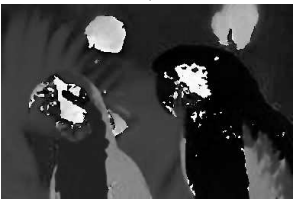

HSV S Plane

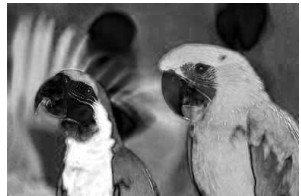

HSV V Plane

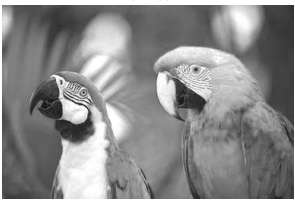

Operate on color difference components

The signal is divided into:

Luma (Y): the intensity component and

Chroma: **two color difference** components which we **subsample** in some way to reduce its **bandwidth** 

Analogous to Analog Video Compression (NTSC or PAL).

### Chroma Subsampling: How to Compute?

#### Simple Image sub-sampling:

- Simply different frequency sampling of digitised signal
- Digital Subsampling: For 4:4:4, 4:2:2 and 4:1:1
   Perform 2x2 (or 1x2, or 1x4) chroma subsampling
  - Subsample horizontal and, where applicable, vertical directions
  - *i.e.* Choose every second, fourth pixel value.

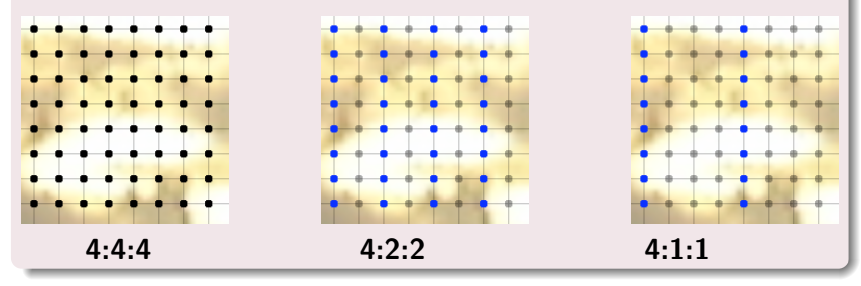

#### 4:2:0 Subsampling:

- For 4:2:0, Cr and Cb are effectively centred vertically halfway between image rows.:
  - Break the image into 2x2 pixel blocks and
  - Stores the average color information for each 2x2 pixel group.

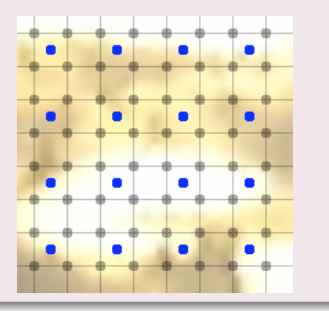

## Chroma Subsampling in MATLAB

# The MATLAB function imresize() readily achieves all our subsampling needs:

IMRESIZE Resize image. IMRESIZE resizes an image of any type using the specified interpolation method. Supported interpolation methods include: 'nearest' --- (default) nearest neighbour interpolation 'bilinear' bilinear interpolation

B = IMRESIZE(A,M,METHOD) returns an image that is M times the size of A. If M is between 0 and 1.0, B is smaller than A. If M is greater than 1.0, B is larger than A. B = IMRESIZE(A,[MROWS MCOLS],METHOD) returns an image of size MROWS-by-MCOLS.

After MATLAB colour conversion to YUV/YIQ, For U/I and V/Q channels:

- Use nearest for 4:2:2 and 4:2:1 and scale the MCOLS to half or quarter the size of the image.
- Use bilinear (to average) for 4:2:0 and set scale to half.

## Chroma Subsampling Example 1

# chromasubsampling\_eg1.m: Single iteration 4:2:0 Chroma subsampling example (Questions 4–6 Hints)

```
imRGB = imread('parrots.jpg');
figure. imshow(imRGB), title('RGB Full Image');
imYIQ = rgb2ntsc(imRGB);
% Subsample the I and Q Channels 4:2:0 Type Subsampling
imYIQsubI = imresize(imYIQ(:,:,2),0.5,'bilinear');
imYIQsubQ = imresize(imYIQ(:,:,3),0.5,'bilinear');
% We have have size image so resample back up
imYIQupsampI = imresize(imYIQsubI,2);
imYIQupsampQ = imresize(imYIQsubQ,2);
reconstruct_imYIQ= imYIQ; % Copy YIQ keep Y;
reconstruct imYIQ(:,:,2) = imYIQupsampI;
reconstruct imYIQ(:,:,3) = imYIQupsampQ;
% Remake RGB and show
reconstruct_imRGB = uint8(256*ntsc2rgb(reconstruct_imYIQ));
figure, imshow(reconstruct_imRGB); title('Reconstructed RGB Full Image');
% show R.G.B plane errors (Amplified!)
figure, imshow(256*abs(imRGB(:,:,1) - reconstruct_imRGB(:,:,1))); title('Reconstructed R Error');
figure, imshow(256*abs(imRGB(:,:,2) - reconstruct_imRGB(:,:,2))); title('Reconstructed G Error');
figure, imshow(256*abs(imRGB(:,:,3) - reconstruct_imRGB(:,:,3))); title('Reconstructed B Error');
```

#### See also: chromasubsampling\_eg2.m (0.125 ratio for effect).

#### chromasubsampling\_eg1.m Output:

RGB Full Image

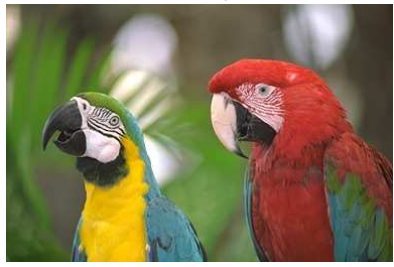

Reconstructed RGB Full Image

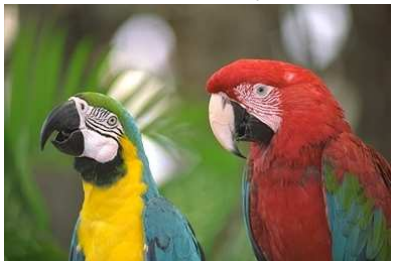

Recentueld B Erer

Reconstructed G Error

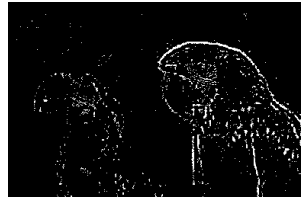

Reconstructed B Error

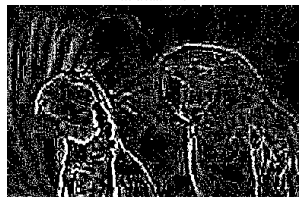

## Chroma Subsampling Example 2

#### chromasubsampling\_eg4.m (also chromasubsampling\_eg3.m): Multiple iteration (1,000 times) 4:2:0 Chroma subsampling example

```
imRGB = imread('parrots.jpg');
figure, imshow(imRGB), title('RGB Full Image');
imYIQ = rgb2ntsc(imRGB);
for i = 1:1000 % Simulate multiple copuing 1000 times!
% Subsample the I and Q Channels 4:2:0 Subsampling
imYIQsubI = imresize(imYIQ(:,:,2),0.5,'bilinear');
imYIQsubQ = imresize(imYIQ(:.:,3),0.5, 'bilinear');
% We have have size image so resample back up
imYIQupsampI = imresize(imYIQsubI.2);
imYIQupsampQ = imresize(imYIQsubQ,2);
imYIQ(:,:,2) = imYIQupsampI;
imYIQ(:,:,3) = imYIQupsampQ;
end
% Remake RGB and show
reconstruct imRGB = uint8(256*ntsc2rgb(imYIQ)):
figure, imshow(reconstruct imRGB); title('Reconstructed (1000 Iterations) RGB Full Image');
% show R.G.B plane errors
figure, imshow(256*abs(imRGB(:,:,1) - reconstruct_imRGB(:,:,1)));
title('Reconstructed (1000 Iterations) R Error');
figure, imshow(256*abs(imRGB(:,:,2) - reconstruct_imRGB(:,:,2)));
title('Reconstructed (1000 Iterations) G Error');
figure, imshow(256*abs(imRGB(:,:,3) - reconstruct_imRGB(:,:,3)));
title('Reconstructed (1000 Iterations) B Error');
```

#### chromasubsampling\_eg4.m Output:

RGB Full Image

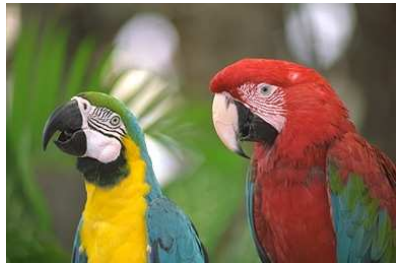

Reconstructed (1000 Iterations) RGB Full Image

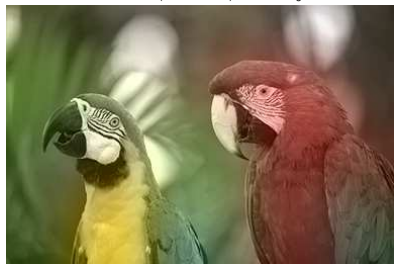

Received (1000 brations) IF Ear

Reconstructed (1000 Iterations) G Error

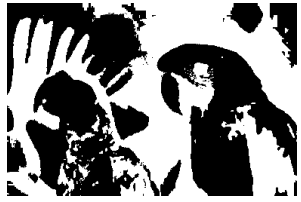

Reconstructed (1000 Iterations) B Error

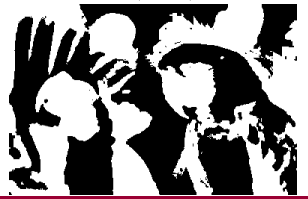

#### Aliasing Explained:

- 'Strobing Effect': e.g., rotating wagon wheel spokes apparently reversing direction,
  - See aliasing\_wheel.m + spokesR.gif
- The incorrect sampling rate "freezes" the frames at the wrong moment

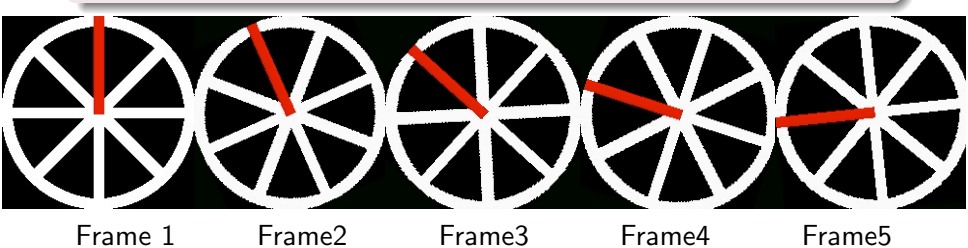

#### aliasing\_wheel.m Code: above sampling frequency

```
sampfreq = 15;
rotfreg = 15;
rotstep= 360/rotfreg:
[im cmap] = imread('spokesR.gif');
[orign origm] = size(im);
offx = floor(orign/2);
offy = floor(orign/2);
% Create Movie of just 1 complete rotation of wheel --- NO SAMPLING ISSUE
% Effectively NYauist sample frequency is 15*15 = 225 Hz way above rotation frequency
movie wheel = avifile('aliasing wheel rot.avi', 'fps', 2,
     'compression', 'none', 'colormap', cmap);
for i = 0:rotstep:360
IMR = imrotate(im.-1*i):
[n m] = size(IMR);
centrex = floor(n/2):
centrey = floor(m/2);
IMR = IMR(centrex-offx +1:centrex+offx.centrev-offy + 1 :centrev+offy);
movie_wheel = addframe(movie_wheel,IMR);
end:
movie_wheel = close(movie_wheel);
```

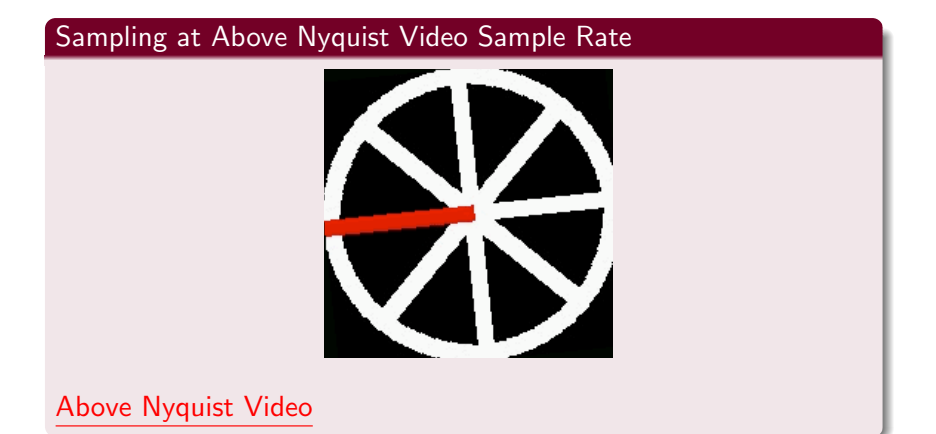

Click on image or links to see video.

#### aliasing\_wheel.m Code: at sampling frequency

```
% Create Movie of rotating of wheel at sampling frequency
movie_wheel = avifile('aliasing_wheel_sampfreq.avi', 'fps', 2,
                        'compression', 'none', 'colormap', cmap);
rotstep = mod(360/(sampfreg/rotfreg),360)
for i = 0:15
rot = i*rotstep:
IMR = imrotate(im,-1*rot);
[n m] = size(IMR):
centrex = floor(n/2);
centrey = floor(m/2);
IMR = IMR(centrex-offx +1:centrex+offx.centrev-offy + 1 :centrev+offy);
movie wheel = addframe(movie wheel.IMR);
end:
movie_wheel = close(movie_wheel);
```

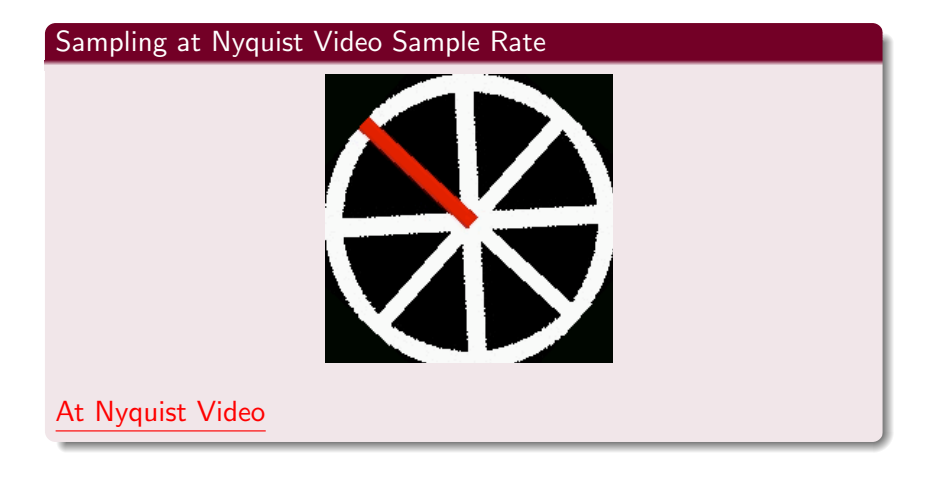

Click on image or links to see video.

#### aliasing\_wheel.m Code: below sampling frequency

```
% Create Movie of rotating of wheel above sampling frequency
rotfreq = 29;
rotstep = mod(360/(sampfreq/rotfreq),360)
movie_wheel = avifile('aliasing_wheel_oversampfreq.avi', 'fps', 2,
                               'compression', 'none', 'colormap', cmap);
for i = 0:15
rot = i*rotstep:
IMR = imrotate(im,-1*rot);
[n m] = size(IMR);
centrex = floor(n/2);
centrev = floor(m/2);
IMR = IMR(centrex-offx +1:centrex+offx,centrey-offy + 1 :centrey+offy);
movie wheel = addframe(movie wheel.IMR);
end;
movie wheel = close(movie wheel):
```

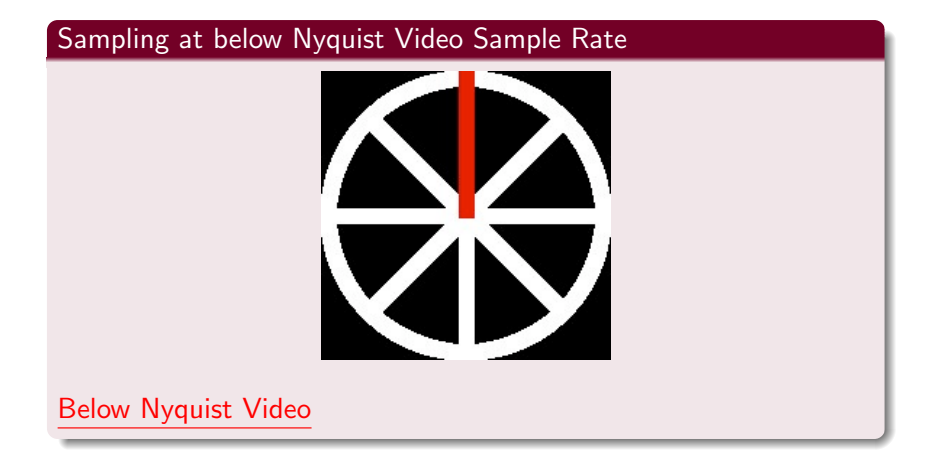

Click on image or links to see video.

#### Raster scan aliasing:

*e.g.*, twinkling or strobing effects on sharp horizontal lines, (see raster\_aliasing.m + barbara.gif):

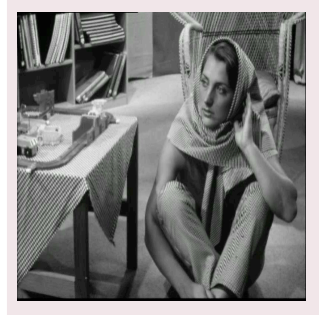

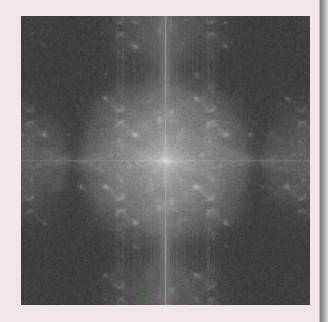

Strobing Alias Video

Strobing Alias Frequency Distributions Video

#### Click on image or links to see video.

## Aliasing in Video: Raster scan aliasing (Cont.)

#### raster\_aliasing.m Code:

```
f = imread('barbara.gif');
[vsize,xsize] = size(f);
mov_pics = avifile('aliasing_pics.avi', 'fps', 10, 'compression', 'none');
mov_specs = avifile('aliasing_specs.avi', 'fps', 10, 'compression', 'none');
for x shrink = 0.5:600
desiredxsize = xsize - xshrink:
scale_shrink = desiredxsize / xsize;
T = maketform('affine',[scale_shrink 0 0; 0 scale_shrink 0; 0 0 1]);
f2 = imtransform(f,T):
[currentysize, currentxsize] = size(f2);
scale boost = xsize / currentxsize:
Tinv = maketform('affine', [scale_boost 0 0; 0 scale_boost 0; 0 0 1]);
f3 = imtransform(f2.Tinv,'size',[vsize xsize]);
Fd = fftshift(log(1+abs(fft2(f3))));
%imshow([f3/max(max(f3)):Fd/max(max(Fd))]):
%imshow(f3):
xshrink
fr = im2frame(f3, gray(256));
Fdr = im2frame(uint8(256*Fd/max(max(Fd))), grav(256));
mov_pics = addframe(mov_pics, fr);
mov_specs = addframe(mov_specs, Fdr);
end
mov_pics = close(mov_pics);
mov_specs = close(mov_specs);
```